### Proč používat mZdraví?

Aplikace mZdraví vám umožní jednoduchý a bezpečný přístup k lékařským informacím a službám. Díky mZdraví můžete:

- Procházet zdravotní záznamy ٤3
- ٤3 Objednat se k lékaři
- ፎን Obnovit recepty
- \$ Mít přehled o medikaci
- ሮን Porozumět laboratorním výsledkům
- جريح Mít detailní informace o pracovní neschopnosti

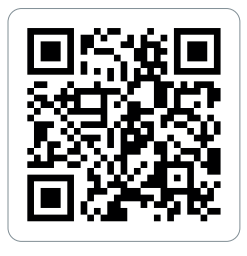

Stáhněte si zdarma aplikaci mZdraví a aktivujte ji u svého lékaře v KNL

#### Registrace do aplikace

ርን

Aplikaci mZdraví si stáhněte skrze ٤3 uvedený QR kód, nebo klikněte na odkaz v SMS či emailu, který Vám zašle lékař.

Poté aplikaci otevřete a klikněte ፎን na tlačítko "Registrovat".

> Pokračujte v registraci kliknutím na "Otevřít zprávy", nebo klikněte na "Zadat kód". V prvním případě budete přesunuti do zpráv, v druhém na další obrazovku.

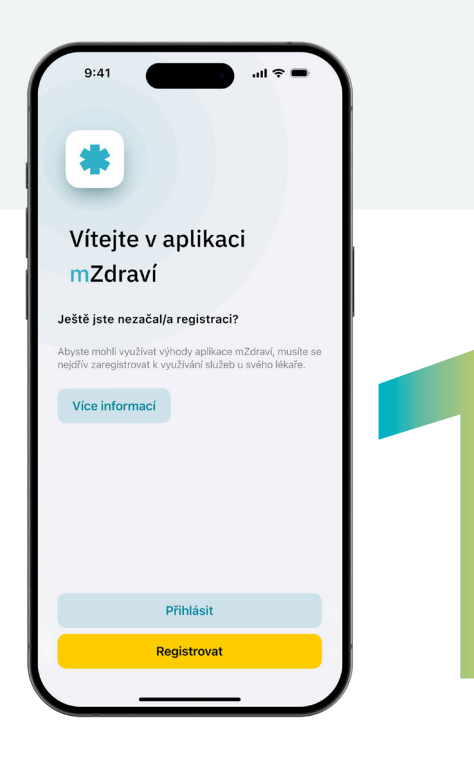

ፎን

ኖጌ

ቲያ

#### Ověření nového uživatele ուլ 🗢 🗖 9:41 Vítejte v aplikaci mZdraví Zadejte kód, který vám přišel pomocí SMS vchom mohli ověřit, že iste to skutečně vy, zadeite setimístný kód z SMS. REGISTRAČNÍ KÓD Z SMS A4NVEKEO Zadejte poslední 3 číslice vašeho rodného čísla. Pokud nemáte rodné číslo, použijte poslední tři číslice $\times \times \times \times \times \times / \times 1$ 2 Potyrďte souhlas s Podmínkami užívání aplikace Podmínky užívání aplikace Zásady ochrany osobních údajů Souhlasím s Podmínkami užívání aplikace Po prokliknutí z odkazu v SMS zprávě bude kód automaticky předvyplněn. Popřípadě kód uvedený v SMS zprávě vyplňte ručně. Vyplňte poslední tři číslice Vašeho rodného čísla a zaklikněte "Souhlasím s Podmínkami užívání aplikace" a klikněte na "Ověřit" pro ověření Vaší identity. Automaticky se vyplní Vaše telefonní číslo. Zvolte heslo, které budete používat k přístupu do aplikace. Po úspěšném ověření klikněte na "Přihlásit" pro přihlášení do aplikace.

# Objednání k lékaři

Pro objednání k lékaři klikněte v sekci "Přehled" na "Obiednat k lékaři".

Ze seznamu vyberte pracoviště a klikněte na něi.

٤З

දැ3

٤3

ፎን

٤3

Klikněte na tlačítko "Objednat se" a vyberte typ vyšetření nebo služby.

V kalendáři vyberte termín a klikněte na "Pokračovat".

V případě potřeby přidejte poznámku pro lékaře a vše potvrďte tlačítkem "Odeslat".

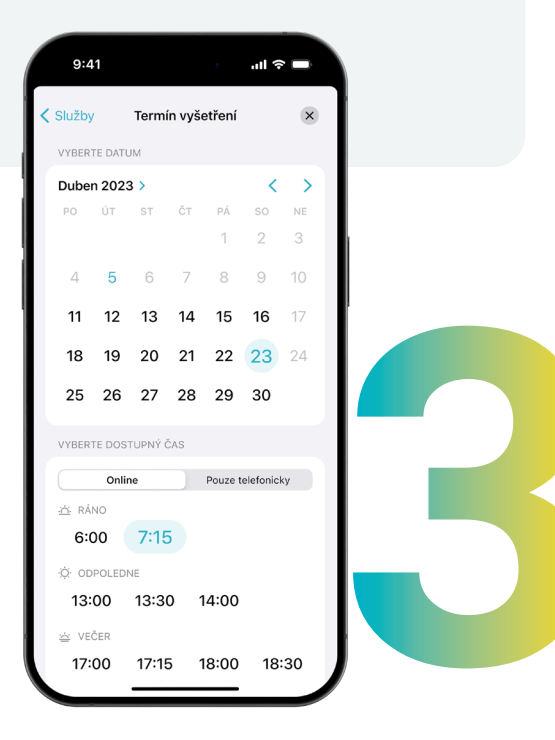

### Obnovení receptu

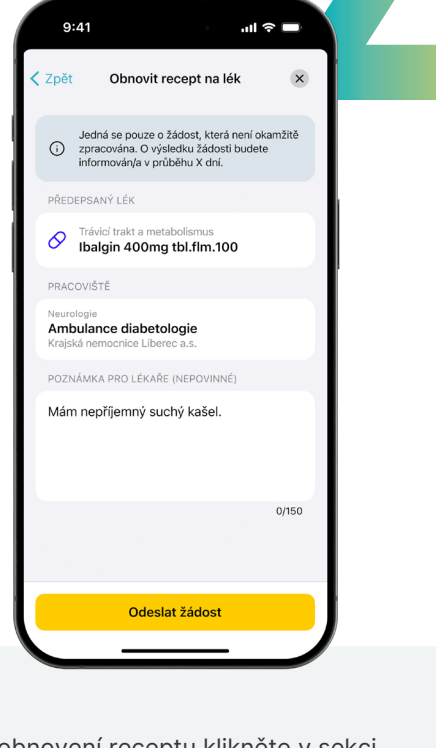

- Pro obnovení receptu klikněte v sekci ፎን "Přehled" na "Vytvořit žádost na lékaře".
- ፎን Klikněte na "Obnovit recept".
- ፎን Vyberte lék, který chcete obnovit.

Vyberte pracoviště, které bude 83 obnovení schvalovat v poli "Pracoviště". V případě potřeby přidejte poznámku pro lékaře.

Odešlete žádost kliknutím ፎን na "Odeslat žádost".

#### Zobrazení zdravotního záznamu

- Pro zobrazení zdravotních ٤3 záznamů klikněte ve spodním menu na "Moie zdraví".
- ٤3 Klikněte na "Zdravotní záznamy".
- Vyberte zdravotní záznam ፎን a klikněte na něi
- Svůj záznam můžete zobrazit ፎን nebo stábnout ve formátu PDF

dravotní... Zdravotní záznam Preventivní prohlídka /vstavil/a MUDr. Karel Ječmínek vstaveno dn 1.3.2023 Zobrazit lékařskou zprávu Stáhnout jako PDF Komentář lékaře Příloha VYSTAVILO PRACOVIŠ Ambulance diabetologie ٢

### Zobrazení laboratorních výsledků

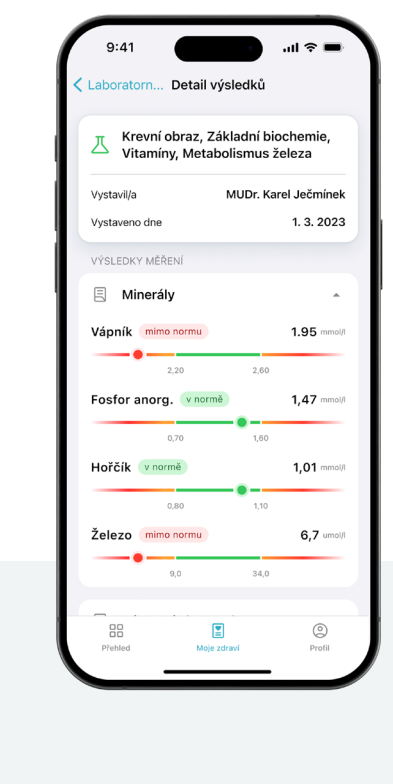

Pro zobrazení laboratorních ድያ výsledků klikněte ve spodním menu na "Moje zdraví".

- Klikněte na "Laboratorní výsledky". ድያ
- Pro zobrazení laboratorního **ξ**β výsledku na něj klikněte.

## Zobrazení svého profilu

የግ ን

ዮጌ

ፎን

Pro zobrazení informací ve svém profilu klikněte ve spodním menu na "Profil". V sekci "Profil" si můžete prohlédnout své osobní údaje, kontaktovat podporu nebo se z aplikace odhlásit. Kliknutím na Nastavení" můžete změnit heslo nebo vypnout či zapnout oznámení aplikace. Jaroslava Matulová Jednotlivé údaje se mohou na klinikách lišit. (i) Vyberte proto prosím nejdříve kliniku, ze které cete zobrazit vaše údaje Osobní údaje Nastavení Představení aplikace ⑦ Často kladené dotazy Kontaktovat podporu Ohodnotit aplikaci Poslat námět ۵

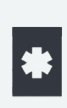

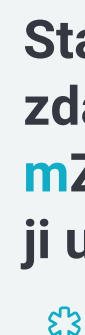

ድያ

ፎን

٤3

ፎን

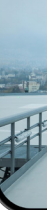

#### mZdraví

#### Stáhněte si zdarma aplikaci mZdraví a aktivujte ji u svého lékaře v KNL.

Už nikdy nehledejte lékařskou zprávu.

Pohodlně se objednejte k lékaři, kdykoliv.

Požádejte o obnovu receptů přímo v aplikaci a o nic víc se nestarejte.

Porozumějte svým laboratorním výsledkům.

Mějte přehled o své pracovní neschopnosti.

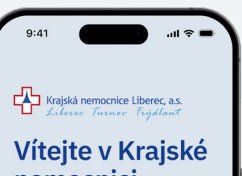

nemocnici Liberec

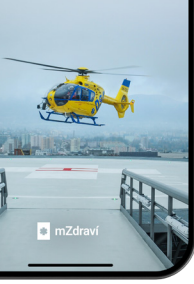

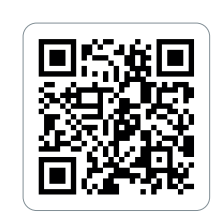

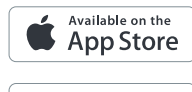

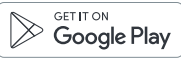

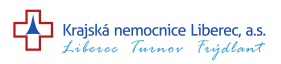

# Vaše zdraví na jednom místě

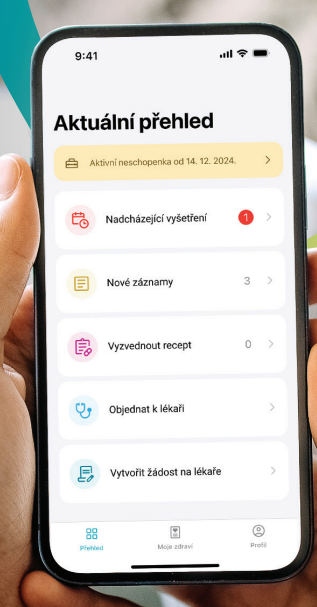

#### mZdraví

Stáhněte si zdarma aplikaci mZdraví a aktivujte ji u svého lékaře v KNL.